## Willkommen auf der Downloadseite für den EasyMailer

Der EasyMailer ist ein einfach gestaltetes, kostenloses E-Mail-Programm.

Mit dem EasyMailer können E-Mails gesendet und empfangen sowie E-Mail-Adressen verwaltet werden.

Der Vorteil des EasyMailers sind:

- Reduziert auf das Wesentliche
- Unterstützung mit Bildern
- Große Schaltflächen
- Trennung von Benutzung und Konfiguration
- Kostenlos

Hier können Sie die Installationsdatei herunterladen. (Verlinkung)

## So installieren Sie den EasyMailer (unter Windows 7):

Sie können die easymailer\_setup.exe-Datei direkt ausführen. Dazu klicken Sie auf "Ausführen" im Downloaddialog.

Sie können die easymailer\_setup.exe-Datei auch zuerst speichern. Dann machen Sie einen Doppelklick auf die Datei.

Den Dialog der Benutzerkontensteuerung bestätigen Sie mit "Ja". Achtung, Sie müssen Installationsrechte haben, damit Sie den EasyMailer installieren können.

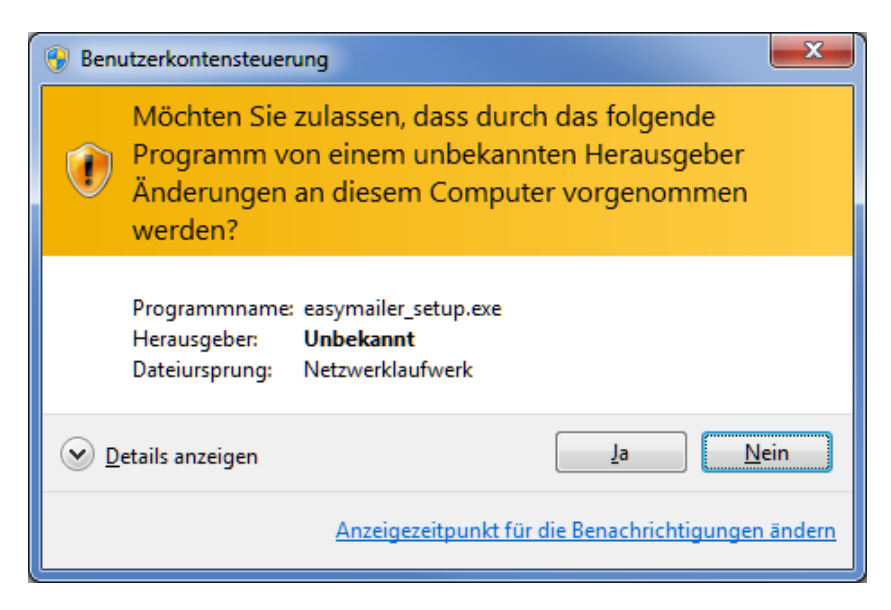

Danach wählen Sie die Setup-Sprache aus:

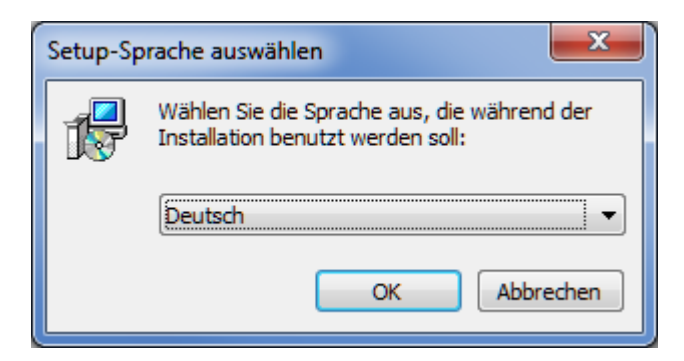

Bestätigen Sie den Assistenten mit "Weiter".

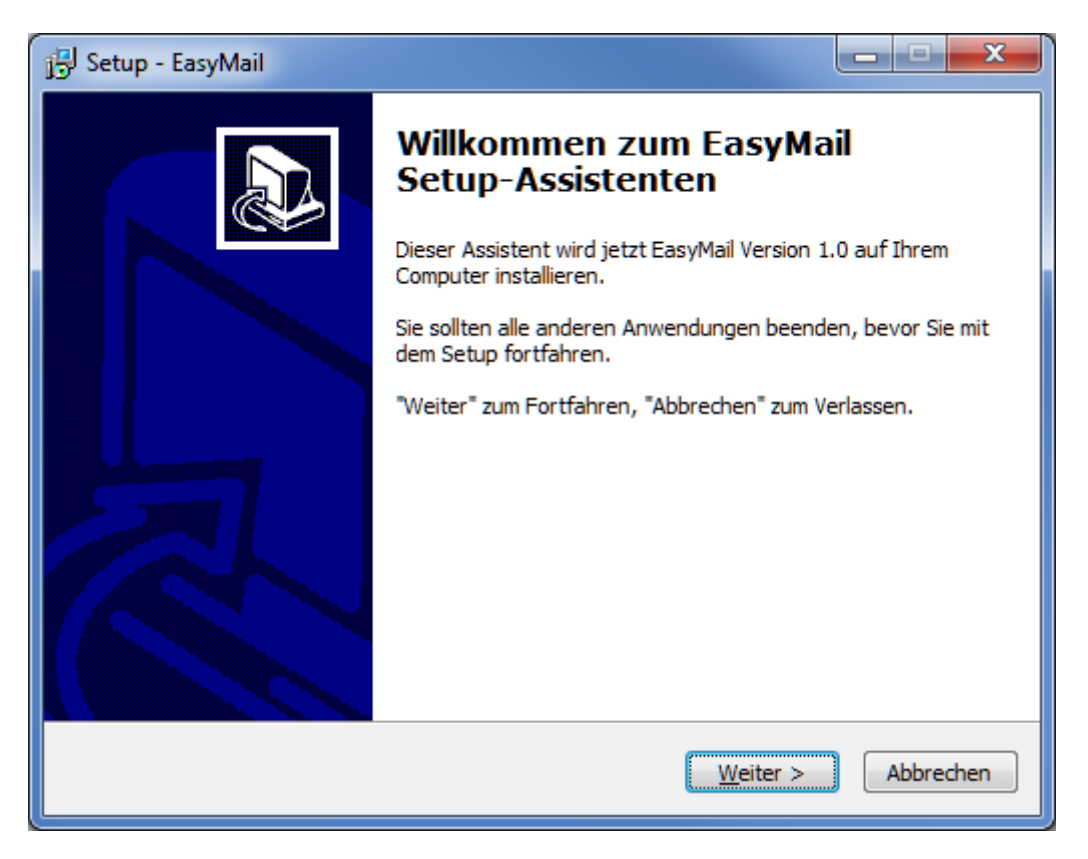

Lesen und akzeptieren Sie die Lizenzvereinbarung. Dazu aktivieren Sie die Option "Ich akzeptiere die Vereinbarung" und bestätigen mit "Weiter".

| j Setup - EasyMail                                                                                                    |
|----------------------------------------------------------------------------------------------------|
| Lizenzvereinbarung<br>Lesen Sie bitte folgende, wichtige Informationen bevor Sie fortfahren.                                            |
| Lesen Sie bitte die folgenden Lizenzvereinbarungen. Benutzen Sie bei Bedarf die<br>Bildlaufleiste oder drücken Sie die "Bild Ab"-Taste. |
| Lizenz                                                                                                    |
| DER GEGENSTAND DIESER LIZENZ (WIE UNTER                                                                                                 |
| "SCHUTZGEGENSTAND" DEFINIERT) WIRD UNTER                                                                                                |
| DEN BEDINGUNGEN DIESER CREATIVE COMMONS                                                                                                 |
| PUBLIC LICENSE ("CCPL", "LIZENZ" ODER                                                                                                   |
| "LIZENZVERTRAG") ZUR VERFUGUNG GESTELLT. DER                                                                                            |
| Ich akzentiere die Vereinbarung                                                                                                    |
| Ich lehne die Vereinbarung ab                                                                                                    |
|                                                                                                    |
| < <u>Z</u> urück <u>W</u> eiter > Abbrechen                                                                                             |

Bestätigen Sie den vorgeschlagenen Installationsordner mit "Weiter". Sie können hier auch selbst einen Sie den Installationsordner für den EasyMailer auswählen. Das empfehlen wir nur für geübte BenutzerInnen.

| ोडी Setup - EasyMail                                                                                           | X               |
|----------------------------------------------------------------------------------------------------|-----------------|
| Ziel-Ordner wählen<br>Wohin soll EasyMail installiert werden?                                                  |                 |
| Das Setup wird EasyMail in den folgenden Ordner installieren.                                                  |                 |
| Klicken Sie auf "Weiter", um fortzufahren. Klicken Sie auf "Durchsuchen",<br>anderen Ordner auswählen möchten. | falls Sie einen |
| C:\Program Files (x86)\EasyMail                                                                                | hsuchen         |
|                                                                                                    |                 |
|                                                                                                    |                 |
| Mindestens 11,2 MB freier Speicherplatz ist erforderlich.                                                      |                 |
| < <u>Z</u> urück <u>W</u> eiter >                                                                              | Abbrechen       |

Verfahren Sie ebenso mit dem Startmenü-Ordner.

| 📴 Setup - EasyMail                                                                                                    |
|----------------------------------------------------------------------------------------------------|
| Startmenü-Ordner auswählen<br>Wo soll das Setup die Programm-Verknüpfungen erstellen?                                          |
| Das Setup wird die Programm-Verknüpfungen im folgenden Startmenü-Ordner erstellen.                                             |
| Klicken Sie auf "Weiter", um fortzufahren. Klicken Sie auf "Durchsuchen", falls Sie einen<br>anderen Ordner auswählen möchten. |
| EasyMail Durchsuchen                                                                                                    |
|                                                                                                    |
|                                                                                                    |
|                                                                                                    |
| Keinen Ordner im Startmenü erstellen                                                                                           |
| < <u>Z</u> urück <u>W</u> eiter > Abbrechen                                                                                    |

Sie können auswählen, ob ein Symbol auf dem Desktop erstellt werden soll. Dann bestätigen Sie mit weiter.

| j⊡ Setup - EasyMail                                                                                                    |                               |
|----------------------------------------------------------------------------------------------------|-------------------------------|
| Zusätzliche Aufgaben auswählen<br>Welche zusätzlichen Aufgaben sollen ausgeführt werden?                                                |                               |
| Wählen Sie die zusätzlichen Aufgaben aus, die das Setup während der In<br>EasyMail ausführen soll, und klicken Sie danach auf "Weiter". | sta <mark>ll</mark> ation von |
| Zusätzliche Symbole:                                                                                                    |                               |
| Desktop-Symbol erstellen                                                                                                    |                               |
|                                                                                                    |                               |
| < <u>Z</u> urück <u>W</u> eiter >                                                                                                    | Abbrechen                     |

Mit dem folgenden Fenster können Sie Ihre Einstellungen noch einmal überprüfen. Wenn Sie auf "Installieren" klicken, startet die Installation.

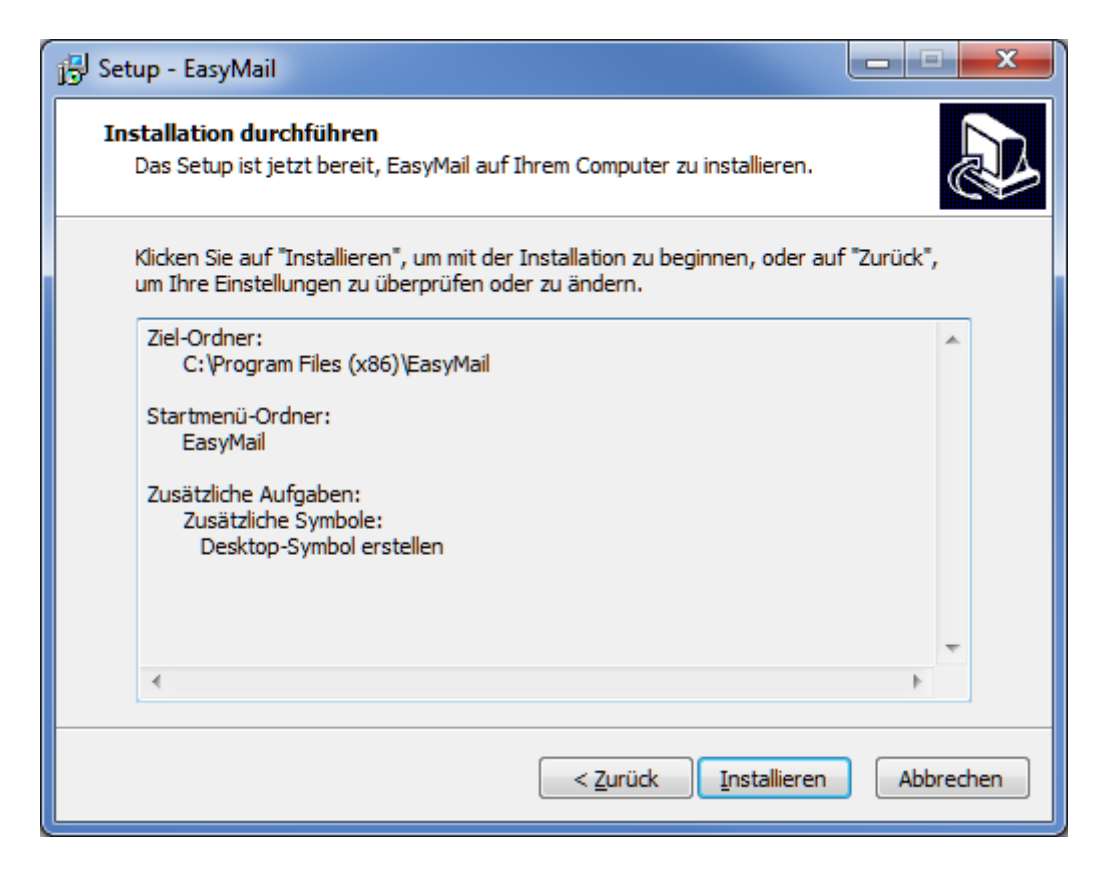

Am Ende können Sie noch auswählen, ob Sie den EasyMailer und das Konfigurationsprogramm sofort starten möchten. Wählen Sie dazu die jeweilige Option aus. Danach bestätigen Sie mit "Fertigstellen".

| 📳 Setup - EasyMail |                                                                                                    |
|--------------------|----------------------------------------------------------------------------------------------------|
|                    | Beenden des EasyMail   Das Setup hat die Installation von EasyMail auf Ihrem   Computer abgeschlossen. Die Anwendung kann über die   installierten Programm-Verknüpfungen gestartet werden.   Klicken Sie auf "Fertigstellen", um das Setup zu beenden.   EasyMail jetzt starten   EasyMail Konfiguration jetzt starten |
|                    | Eertigstellen                                                                                                    |

Danach müssen Sie das E-Mail Konto konfigurieren. Das machen Sie mit EasyMail Configuration.

## Wichtiges zur Konfiguration:

Öffnen Sie EasyMail Configuration

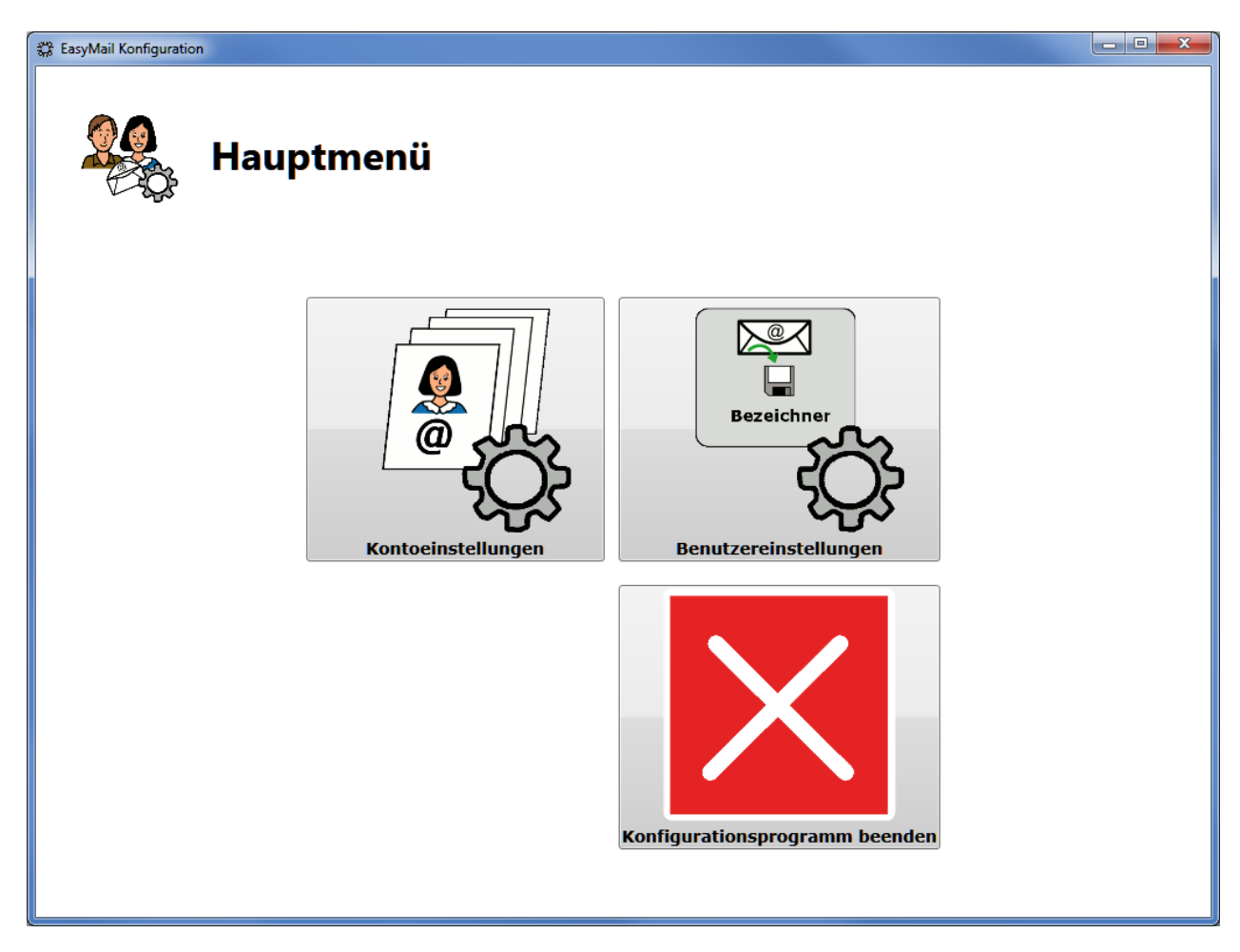

Klicken Sie auf "Kontoeinstellungen".

Nun müssen Sie für den Postausgang und Posteingang ein E-Mail-Konto hinzufügen. Die nötigen Daten (z.B. Serverinformationen) erhalten Sie beim E-Mail-Anbieter (z.B. gmx, yahoo, hotmail, ...)

Danach kann der EasyMailer mit "EasyMail" gestartet werden.

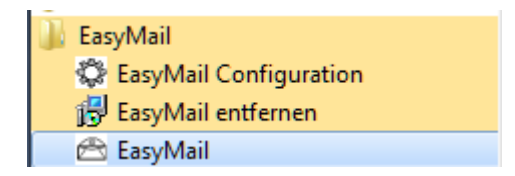